# Pivot-RP Funding Database Sharing Funding Opportunities as an Administrator

DCU Pivot-RP home page: https://www.dcu.ie/researchsupport/pivot-rp

# HOW ADMINISTRATORS CAN SHARE FUNDING OPPORTUNITIES

- 1. Share a Search
- 2. Share Opportunities
- 3. Create a Newsletter
- 4. Create an Embedded Search
- 5. Create a Search Widget

# INTRODUCTION TO SHARING FUNDING OPPORTUNITIES AS AN ADMINISTRATOR

Funding opportunities can be shared with individuals; however, if you are sharing consistently with a group of people – whether it is a Centre, School, or Faculty – then it is useful to create a Group.

Groups can be used to share funding opportunities and Newsletters.

- If a Personal Group is created, the responsibility of managing membership lies with the creator.
- If a Public Group is created, it is visible to anyone in DCU, and anyone can join it.

#### How to set up a Group:

a. Go to the Admin tab at top of page

|    | DCU Ollscoil Chathair<br>Bhaile Átha Cliath<br>Dublin City University | 👗 Rhonda Williams         | •   |
|----|-----------------------------------------------------------------------|---------------------------|-----|
|    | Funding Profiles Conferences Awarded Grants News                      | Q Admin Announcements     | ELP |
| b. | Click on "Manage groups"                                              | Groups 🐸<br>Manage Groups |     |

c. Click on "New Group" at the right side of either Personal or Public Groups. If Personal is chosen, no one can join the group except those who are invited. If Public is chosen, anyone in DCU can join it.

| Manage Groups                              |           |
|--------------------------------------------|-----------|
| Personal groups you've created for sharing | New group |
| 盦 Public groups <sup>①</sup>               | New group |

- d. Add title / description / names or emails, and tick "Make group public" if applicable
- e. Submit

| Add a New Group <sup>®</sup>                         |                             | ×      |
|------------------------------------------------------|-----------------------------|--------|
| Enter a name for the new group                       | 90 characters (90 left)     |        |
| 87 🙈 🙈 🗄 🗄                                           |                             |        |
| Add a description of the group here                  |                             |        |
|                                                      | 0 of <b>1600</b> characters |        |
| Make group public @                                  |                             |        |
| Add the people that should be in this group $\Theta$ |                             |        |
| Type a name or email address                         |                             |        |
| ► Groups you can copy from 🔞                         |                             |        |
|                                                      | Cancel                      | Submit |

# HOW TO SHARE FUNDING OPPORTUNITIES AS AN ADMINISTRATOR

#### 1. Share a Search

- Once you have created a funding search, you can share it by using the "Share Search" button.
  - a. Go to Funding tab
  - b. In the "Search All Fields" tab, enter a search term in the box and click on the magnifying glass (See <u>Quick</u> <u>Start Guide</u> on the Pivot-RP home page for help with searching)
  - c. Filter and sort list of results as needed
  - d. Click on "Share Search"

| Funding Profiles Conference         | s A    | warded Grants News                                                                                                    |                                                                                 |                                         | Q+              | 🗘 Admin 🛛 🐥 An             | nouncements HEL |
|-------------------------------------|--------|----------------------------------------------------------------------------------------------------|---------------------------------------------------------------------------------|-----------------------------------------|-----------------|----------------------------|-----------------|
| unding Discovery Funding Search     | Resu   | Its                                                                                                    |                                                                                 |                                         |                 |                            |                 |
| Search Funding Results              |        | Your Search: (ethics)<br>filtered by: ((host_location:(Ireland OF<br>host_location_child:(Ireland)))<br>Advanced Search Save Search 1 | I Unrestricted)<br>Refine Search                                                | OR host_location_pare                   | ent:(Ireland) O | R                          | Ø Share Search  |
| Set by your institution             | 0      |                                                                                                    |                                                                                 |                                         |                 |                            | Calendar View - |
| pplicant/Institution Location       |        | 133 Results                                                                                                    | Sort by                                                                         | Relevance                               | ٠               | Deadline                   | Amount          |
| tecently added<br>ast 30 days       | 16     | American Psychological Ass<br>American Psychological Ass                                                                              | vlogical Association of Graduate Students (APAGS)<br>plogical Association (APA) | 10 Mar 2025<br>Submission/<br>Confirmed | Entry           |                            |                 |
| ast 14 days<br>ast 7 days           | 8<br>6 | International ethics section                                                                                                    | section book award<br>Association                                               |                                         |                 | 01 Oct 2025<br>Application | \$200 USD       |
| ubmission type                      | 1      |                                                                                                    |                                                                                 |                                         |                 | Anticipated                | CHEE 000 CHE    |
| ther internal coordination required |        |                                                                                                    |                                                                                 |                                         |                 | U1 Feb 2025                | GHP5,000 CHP    |

- e. Choose a group you already created, create a new one, or send to specific individuals
- f. Add a message (optional) and click "Let each recipient see who else received this" (optional)
- g. Click "Send"
- h. You will receive an email that lists each recipient and confirms if the email was sent successfully.
- i. Recipients will receive an email where they will be provided a link to view the results. They will need to log into Pivot-RP to Save the Search to their own profile. Once saved, it can be refreshed at any stage to see new opportunities.

### 2. Share Opportunities

Share the details of one or more funding opportunities directly with others by using the pop-up "Share" button.

- a. Go to Funding tab
- b. In the Search All Fields tab, enter a search term in the box and click on the magnifying glass (See <u>Quick</u> <u>Start Guide</u> on the Pivot-RP home page for help with searching)
- c. Tick the box at the top of the list to choose the full list of funding opportunities **or** click on individual funding opportunities to share

|                                                           | kair<br>Skoth<br>Inversity                                                                                                    | 4                          | Rhonda Williams 👻     |
|-----------------------------------------------------------|----------------------------------------------------------------------------------------------------|----------------------------|-----------------------|
| Funding Profiles Conference                               | s Awarded Grants News Q* 0                                                                                                    | Admin 🐥 Annos              | incements HELP        |
| Funding Discovery Funding Search                          | Results                                                                                                    |                            |                       |
| Search Funding Results                                    | Your Search: (ethics)<br>filtered 5y: ((host_location.(Ireland OR Unrestricted) OR host_location_parent.(Ireland) OR<br>host_location_offict (Petano)))<br>Advanced Search Save Search Refine Search |                            | Ø Share Search        |
| Set by your institution                                   | Θ                                                                                                    |                            | Calendar View -       |
| Applicant/Institution Location<br>Ireland OR Unrestricted | 133 Results Sort by Relevance                                                                                                    | Deadline                   | Amount<br>\$1,000 USD |
| Recently added<br>Last 30 days                            | American Psychological Association of Graduate Students (APAGS)<br>American Psychological Association (APA)                                                                                          | Submission/En<br>Confirmed | ту                    |
| Last 14 days<br>Last 7 days                               | International ethics section book award     International Studies Association                                                                                                    | 01 Oct 2025<br>Application | \$200 USD             |
| Submission type<br>Other internal coordination required   |                                                                                                    | Anticipated                | CUEE 000 OUE          |
| Deadline Certainty                                        | Catholic church in the Zürich Canton                                                                                                    | Application                | CHP5,000 CHF          |
| Anticipated                                               | 74                                                                                                    | Confirmed                  |                       |

d. Click the "**Share**" button that becomes available. (Note you can also "Export" the opportunity details to Word or a PDF if needed.)

| Track | Share | Export | Dismiss | Curate |  |
|-------|-------|--------|---------|--------|--|
|       |       |        |         |        |  |

- e. Choose a group you already created, create a new one, or send to specific individuals
- f. Add a message (optional)

- g. Click "Let each recipient see who else received this" (optional) and "Put shared opps on recipient's tracked list" (optional)
- h. Click "Send"
- i. Recipients will receive an email where they will be provided a link to view the results. They will need to log into Pivot-RP to Track the opportunity.

# 3. Newsletters

The Newsletter feature is an efficient way to regularly communicate funding opportunities with researchers. Newsletters can be created using Pivot-RP Curated Searches and Lists.

Note: You must first Save a Search or List of opportunities and then Curate them. Saved Searches are dynamic and will refresh each time the search is opened. Saved opportunities are static at that point in time.

#### 3a. Newsletter Prep: Save and Curate a Search

- a. Go to Funding tab
- b. In the "Search All Fields" tab, enter a search term in the box and click on the magnifying (See <u>Quick Start</u> <u>Guide</u> on the Pivot-RP home page for help with searching)
- c. Filter and sort list of results as you wish
- d. Click "Save Search" at the top of the results list

|                                                            |        |                                                                                                    |                                                                     |                                    |                   | 4                                         | Rhonda Williams 🔻   |
|------------------------------------------------------------|--------|----------------------------------------------------------------------------------------------------|---------------------------------------------------------------------|------------------------------------|-------------------|-------------------------------------------|---------------------|
| Funding Profiles Conference                                | HS A   | warded Grants News                                                                                                    |                                                                     |                                    | Q- 0              | Admin 🔒 Anno                              | uncements HEL       |
| unding Discovery Funding Search                            | Resu   | lts                                                                                                    |                                                                     |                                    |                   |                                           |                     |
| Search Funding Results                                     |        | Your Search: (ethics)<br>filtered by: ((host_location:(Irela<br>host_location_child:(Ireland)))<br>Advanced Search Save Sear | nd OR Unrestricted)                                                 | OR host_location_par               | rent:(Ireland) OR |                                           | Ø Share Search      |
| Set by your institution                                    | 0      |                                                                                                    |                                                                     |                                    |                   |                                           | Calendar View -     |
| Applicant/Institution Location<br>I reland OR Unrestricted |        | 133 Results                                                                                                    | Sort by                                                             | Relevance                          | ٠                 | Deadline                                  | Amount              |
| Recently added                                             | 16     | ☐ ➡ Graduate Student<br>American Psychologic<br>American Psychologic                                                         | Ethics Writing Con<br>al Association of Gra<br>al Association (APA) | npetition<br>iduate Students (APA) | 38)               | 10 Mar 2025<br>Submission/Er<br>Confirmed | \$1,000 USE<br>htry |
| .ast 14 days<br>.ast 7 days                                | 8<br>6 | International ethics a                                                                                                    | s section book award                                                |                                    |                   | 01 Oct 2025<br>Application                | \$200 USD           |
| Submission type<br>Other internal coordination required    | 1      | Ethics prize                                                                                                    |                                                                     |                                    |                   | Anticipated                               | CHE5 000 CHE        |
|                                                            | -      | Catholic church in the                                                                                                    | Zürich Canton                                                       |                                    |                   | Application                               | 01110,000 0111      |

- e. Enter a name for your search
- f. Tick the box if you wish to receive a weekly email containing new or updated opportunities from the query
- g. Click "Save"
- h. Hover over the Home button and select "Saved Searches"
- i. Find the search you saved and click on the "Options" drop-down menu on the right-hand side
- j. Click "Move to Curated Search" and confirm "Yes"
- k. Click the "Curated Searches" tab to see your new Curated search

| Funding Profiles Conference                                  | ity Univers | sity<br>warded Grants News |                                  | Q- 🌣 Adm      | in Announcements HELP                                                                          |
|--------------------------------------------------------------|-------------|----------------------------|----------------------------------|---------------|------------------------------------------------------------------------------------------------|
| Tracked                                                      | 30          | Saved Searches (2)         | ated Searches (3)                |               |                                                                                                |
| <ul> <li>Saved / Curated Searches</li> <li>Shared</li> </ul> | 2/3         | Saved Searches (2)         | New Results for<br>Feb 16 2025 👔 | All Results 🍘 | Email alerts                                                                                   |
| Advisor                                                      | 26<br>491   | 👗 Advisor Alert            | 15 / 0                           | 490 / 35      | Options -                                                                                      |
| Curated                                                      | 6           | Ethics                     | 2/0                              | 130 / 2       | Options -                                                                                      |
| lide filters                                                 |             |                            |                                  |               | Share     Move to Curated Search     Rename                                                    |
| ags                                                          | clear       |                            |                                  |               | Refine Search                                                                                  |
| Biotech                                                      | 2           |                            |                                  |               | Add Tags                                                                                       |
| Kitchen_Microbes                                             | 2           |                            |                                  |               | <ul> <li>View archived results</li> <li>Alert email off</li> <li>Delete this search</li> </ul> |

- l. This Curated Search is now ready to be used in a Newsletter
- m. Edit Curated Searches via the "Manage Curated Searches" link in the Admin Dashboard

# 3b. Newsletter Prep: Curate a List

A curated list is a saved list of specific funding opportunities.

- a. Go to Funding tab
- b. In the "Search All Fields" tab, enter a search term in the box and click on the magnifying glass
- c. Click the box at the top of the list to choose the full list of funding opportunities or click individual funding opportunities to share
- d. Click the "Curate" button

|                                |                                                                                                    |                                                                            |                            | - monda milliams - |
|--------------------------------|----------------------------------------------------------------------------------------------------|----------------------------------------------------------------------------|----------------------------|--------------------|
| Funding Profiles Conferen      | Awarded Grants News                                                                                                    |                                                                            | O Admin 🔒 Ar               | mouncements HEL    |
| unding Discovery Funding Sear  | esults                                                                                                    |                                                                            |                            |                    |
| Search Funding Results         | Your Search: (ethics)<br>Mitered by: ((host_location:(lire<br>host_location_child:(lireland)))<br>Advanced Search Save Sea | tand OR Unrestricted) OR host_location_parent-(irela<br>arch Refine Search | and) OR                    | Ø Share Search     |
| Set by your institution        | 0                                                                                                    |                                                                            |                            | Calendar View -    |
| Applicant/Institution Location | Track Share                                                                                                    | Export Dismiss Curate                                                      | Deadline                   | Amoun              |
|                                | Graduate Studen                                                                                                    | at Ethics Writing Competition                                              | 10 Mar 202                 | 5 \$1,000 USD      |
| Pacantly oddad                 | American Psycholog                                                                                                    | acal Association of Graduate Students (APAGS)                              | Submission                 | /Entry             |
| Last 30 days                   | 6                                                                                                    | pear Association (APA)                                                     | Confirmed                  |                    |
|                                | 8                                                                                                    |                                                                            |                            |                    |
| Last 14 days                   | International ethics                                                                                                    | section book award                                                         | 01 Oct 2028                | 5 \$200 USI        |
| Last 14 days<br>Last 7 days    | 6 International Studies                                                                                                    | s section book award<br>: Association                                      | 01 Oct 2025<br>Application | 5 \$200 USL        |

- e. Search for or choose a list that has already been curated, or Click "Create New List"
- f. If creating a new list, enter a name for it
- g. Click "Create"
- h. Hover over the Home button and select "Curated Opps" to see your Curated Lists
- n. This Curated List is now ready to use in a Newsletter
- o. Edit Curated Lists at any time via the "Manage Curated Lists" link in the Admin Dashboard

3c. Create a Newsletter (using Groups and Curated Searches or Lists)

- a. Go to the Admin dashboard
- b. Click "Create a Newsletter"
- c. Enter a name for your newsletter
- d. Choose which curated lists or searches to share by clicking on the drop-down list
- e. Pick which sort order in which you would like the results displayed
- f. Add a Heading & Custom Message
- g. You can choose to send a Preview Email to your own mailbox by clicking the Send Preview Email button **(see example below)**
- h. Choose a Group of Recipients if choosing "groups," click "Add Group" and choose from the drop-down
- i. Schedule a time for distribution
- j. Add a Co-owner (optional, but highly recommended)
- k. Click the "Publish" button or "Save Draft" button
- l. When you Publish a Newsletter, an email is sent at the time you scheduled
- m. See example of a Newsletter below
- n. View and edit Newsletters via the "Manage Newsletters" link in the Admin Dashboard

| owered by Pivot-RP™                                                                                                    |                                                                                |                                                            |
|----------------------------------------------------------------------------------------------------|--------------------------------------------------------------------------------|------------------------------------------------------------|
| unding News for Rhonda Williams                                                                                                    |                                                                                |                                                            |
| łello,                                                                                                    |                                                                                |                                                            |
| lere is this month's funding opportunities for Me                                                                                                    | taphysics.                                                                     |                                                            |
| lest,                                                                                                    |                                                                                |                                                            |
| sabel                                                                                                    |                                                                                |                                                            |
|                                                                                                    |                                                                                |                                                            |
| Metaphysics                                                                                                    |                                                                                |                                                            |
| 3 Opportunities                                                                                                    | Deadline                                                                       | Amount                                                     |
| Jean Hampton Prize<br>American Philosophical Association (APA)                                                                                                    | 01 Sep 2025<br>Submission/Ent<br>Anticipated                                   | \$500 USD                                                  |
| The Jean Hampton Prize is awarded biennially<br>whose paper is accepted for the Pacific Divisio<br>area of philosophy in which Professor Hampton<br>philosophy, foundations of ethics, | to a philosopher at a ju<br>n meeting. The paper m<br>n worked, including soci | nior career stage<br>nust be in some<br>al and political   |
| Sanders Graduate Student Awards                                                                                                    | 15 Feb 2026                                                                    | \$1,000 USD                                                |
| American Philosophical Association (APA)                                                                                                    | Submission/Ent<br>Confirmed                                                    | ry                                                         |
| The annual Sanders Graduate Student Awards<br>three best papers in mind, metaphysics, episte<br>APA Eastern Division meeting by graduate stud<br>program committee.                    | are three prizes award<br>mology, or ethics submi<br>dents, as chosen by the   | ed to each of the<br>tted for the annu<br>Eastern Division |
| Survival research fund - below £1,000                                                                                                    | Continuous                                                                     | £1,000 GBP                                                 |
| Society for Psychical Research                                                                                                    | Proposals<br>Confirmed                                                         |                                                            |
| Grants support scientific research into whether                                                                                                    | some aspect of conscients are worth up to £1.0                                 | ousness or<br>00 each.                                     |

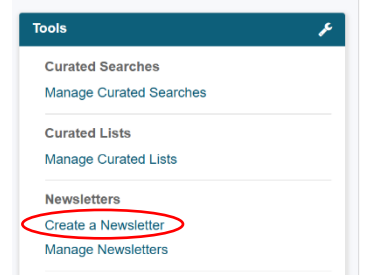

# 4. Create an Embedded Search for the Web

Funding opportunity details can be embedded directly into any webpage. The curated list or search can later be changed without changing the code itself.

- a. Go to the Admin dashboard
- b. Click on "Create an Embedded Search"
- c. Name your embedded search, choose the funding opportunities you want to Share, pick the Sort Order for display, add a Co-Owner, and Save it
- d. You will receive an html code to embed the search into your website
- e. Contact <u>researchsystems@dcu.ie</u> for assistance in uploading the html code on your website

# 5. Create a Search Widget for the Web

You can create a widget to add to your website. The widget displays a search field that your site visitors can use to search Pivot-RP for funding opportunities. After they select "Search" in the widget, they are directed to a search results page on Pivot-RP.

- a. Go to the Admin dashboard
- b. Click on "Funding Opportunities Search Widget"
- c. Customize your search box
- d. Click on the "Create Widget" button to generate an html code
- e. Contact <u>researchsystems@dcu.ie</u> for assistance in uploading the html code onto your website
- f. An example of a widget is below and can be found on the <u>Pivot-RP home</u> page

Log in above, or enter a search term in the box below to be taken directly to the Pivot-RP Funding tab.

Search

Pivot-RP funding opportunities

ang opportations

| pols                      | F |
|---------------------------|---|
| Curated Searches          |   |
| Manage Curated Searches   |   |
| Curated Lists             |   |
| Manage Curated Lists      |   |
| Newsletters               |   |
| Create a Newsletter       |   |
| Manage Newsletters        |   |
| Embedded Searches         |   |
| Create an Embedded Search |   |
| Manage Embedded Searches  |   |

| pols                                | ۶ |
|-------------------------------------|---|
| Curated Searches                    |   |
| Manage Curated Searches             |   |
| Curated Lists                       |   |
| Manage Curated Lists                |   |
| Newsletters                         |   |
| Create a Newsletter                 |   |
| Manage Newsletters                  |   |
| Embedded Searches                   |   |
| Create an Embedded Search           |   |
| Manage Embedded Searches            |   |
| Internal Opportunities              |   |
| Add an Internal Funding Opportunity |   |
| Manage Internal Opportunities       |   |
| Widgets                             |   |
| Funding Opportunities Search Widget |   |